## How do I view my coach's certifications and requirements?

To view your coach's certifications and requirements:

1. Log in to your USAS account.

2. Click on "Club" from the top right navigation options and select "My Club" from the dropdown.

3. On the "View/Edit Club" page, click the gray "Team Management" button.

4. Click "Staff Requirements."

5. Click the "Show" down arrow icon next to the staff member whose certifications and requirements you would like to view.